# Інструкція для створення Звіту про укладений договір

Договір публікується в системі якщо сума предмету закупівлі за рік, перевищує 50 тис. грн. Згідно ст. 10 ЗУ «Про публічні закупівлі» публікація відбувається протягом 1 дня з дня укладання договору. Роздрукувати форму оголошення закупівлі, Ви можете перейшовши на сайт системи Прозорро.

## Оголошення Закупівлі

Для створення закупівлі потрібно обрати розділ особистого кабінету Закупівлі та натиснути Нова закупівля.

| ARE VINCEARD | Прозорро Зекулині т                   | UA -                                       | f 🖸 🚥 * 18 (044) 221-22-02<br>* 38 (057) 010-22-02<br>************************************ | COFFO<br>Sharrow |
|--------------|---------------------------------------|--------------------------------------------|--------------------------------------------------------------------------------------------|------------------|
|              |                                       | Тестовий режич                             |                                                                                            | 0                |
|              | ЗАКУПІВЛІ                             | Річні плани Договори                       | провиљ                                                                                     |                  |
|              | Вастехно Власні Беру участь П         | Пошук закупівлі<br>Участь компанії         |                                                                                            |                  |
|              | Planes manage and manage CONTON       |                                            | Q Rowyx                                                                                    |                  |
|              | Нова закупівни<br>Джоні Джоні Архівні | № закупівлі Замовник Дата Бюджет Процедура | <ul> <li>Статус</li> <li>Очистита фільтри</li> </ul>                                       |                  |

# Заповнюємо Основні Параметри:

### Обираємо тип закупівлі Тип Закупівлі : Звіт про укладений договір Поле з ID номером плану не обов'язкове для заповнення але рекомендовано

- 1. Вид предмету закупівлі (товари, роботи або послуги).
- 2. Назва предмета закупівлі.
- 3. Примітки (на розгляд Замовника).
- 4. Вказуємо Очікувану вартість (з ПДВ чи без).
- 5. Валюта.

| Закупівля , від .          |                                                                                 |              |
|----------------------------|---------------------------------------------------------------------------------|--------------|
| Статус:                    | Тип закупівлі:                                                                  | <br>Зберегти |
| Створення                  | Звіт про укладений договір 🔹                                                    |              |
| Остання зміна:             | <b>Тендер:</b><br>Нова закупівля                                                |              |
|                            | Тендер ID:<br>0<br>План:                                                        |              |
| Основні параметри          |                                                                                 |              |
| Вид предмету закупівлі *   |                                                                                 |              |
| товари 🔻                   |                                                                                 |              |
| Назва предмета закупівлі * |                                                                                 |              |
|                            |                                                                                 |              |
| Примітки                   |                                                                                 |              |
|                            |                                                                                 | li           |
| Очікувана вартість *       | З ПДВ                                                                           |              |
| Валюта *                   | гропозици судуть оциноватися саме з такою ознакою включення ГДВ<br>гривня (UAH) |              |

# Далі натискаємо <mark>Додати позицію</mark>

Заповнюємо поля в розділі Позиція № :

1. Опис предмета закупівлі ( якщо Ви, не заповнюєте поле ID План ,то саме тут, після конкретної назви предмета закупівлі, в дужках потрібно прописати джерело фінансування, тобто звідки фінансується дана закупівля).

Код ДК 021:2015(якщо код не буде співпадати з видом предмету закупівлі, система не дозволить опублікувати. Також, якщо декілька позицій і код ДК 021:2015 не буде співпадати по першим 4 цифрам, а для закупівлі медичних препаратів по першим 3 цифрам – система не дозволить зберегти).
 Код ДК 016:2010 (використовується тільки якщо було обрано класифікатор 99999999-9).

- 4. Кількість.
- 5. Одиниця виміру.
- 6. Дата постачання з... та по ...

| Додати позицію                         |                                   |  |  |  |  |
|----------------------------------------|-----------------------------------|--|--|--|--|
| Позиція: № 1 •                         |                                   |  |  |  |  |
| Опис предмета закупівлі *              |                                   |  |  |  |  |
|                                        |                                   |  |  |  |  |
| Код ДК 021:2015 *                      | Код ДК                            |  |  |  |  |
|                                        | •                                 |  |  |  |  |
|                                        |                                   |  |  |  |  |
| Кількість *                            | Одиниця виміру *                  |  |  |  |  |
|                                        | •                                 |  |  |  |  |
| Дата постачання з                      | Дата постачання по *              |  |  |  |  |
|                                        |                                   |  |  |  |  |
| Адреса постачання                      |                                   |  |  |  |  |
| Місце постачання - згідно документації |                                   |  |  |  |  |
| Країна                                 | Область або регіон                |  |  |  |  |
| Україна                                | Полтавська область                |  |  |  |  |
| Населений пункт                        | Поштовий індекс                   |  |  |  |  |
| Полтава                                |                                   |  |  |  |  |
| Адреса                                 | Географічні координати постачання |  |  |  |  |
| вул. Шевченка, 52                      | Широта                            |  |  |  |  |
|                                        | Довгота                           |  |  |  |  |

Видалити позицію

#### Умови оплати

### Натискаємо Додати Умови Оплати

1. Подія (Інша подія, дата встановлення рахунку, поставка товару, дата закінчення звітного періоду, виконання робіт, підписання договору, дата подання заявки, надання послуг).

- 2. Тип оплати (післяплата або аванс).
- 3. Період днів.
- 4. Тип днів(банківські, календарні, робочі).

5. Розмір оплати 100% або відсоток авансу (приклад: договором передбачено аванс 20%, тоді створюємо дві умови оплати. Де в першій, Ви прописуєте умови оплати саме авансу, а в другій - вказуєте 80% післяплати. Тобто загальна вага повинна скласти 100% ).

| Додати умови оплати |
|---------------------|
|---------------------|

| Умова оплати 1 •       |              |   |
|------------------------|--------------|---|
| Подія *                | Тип оплати * | • |
| Опис                   |              |   |
| Період, днів *         | Тип днів *   |   |
| Розмір оплати, % *     |              |   |
| Burgarutu uwopy opaatu |              |   |

Далі піднімаємося в гору та натискаємо Зберегти. Натискаємо Опублікувати.

| атус:                                                                                                    | Тип закупівлі:                                                                                                    | Зберети                                                                               |
|----------------------------------------------------------------------------------------------------|----------------------------------------------------------------------------------------------------|---------------------------------------------------------------------------------------|
| ворено                                                                                                    | Звіт про укладені договори 🔻                                                                                                    | Боерени                                                                               |
| стання зміна:<br>.09.2019 16:27                                                                                                    | Тендер:                                                                                                    | Опублікувати                                                                          |
| імоги та скарги                                                                                                    | UUB-2019-09-03-<br>4c53005b77374fbd34d4bc85fb4747cc                                                                                                    | Відмінити                                                                             |
| leperлянути відгуки в Dozorro                                                                                                    | Тендер ID:                                                                                                    | Створити копін                                                                        |
|                                                                                                    | webfc7a635b7debccc4809f94d0f1b0b510<br>План:                                                                                                    |                                                                                       |
|                                                                                                    |                                                                                                    |                                                                                       |
|                                                                                                    | Збереження виконано                                                                                                    |                                                                                       |
| сновні параметри                                                                                                    |                                                                                                    |                                                                                       |
| ід предмету закупівлі *                                                                                                    |                                                                                                    |                                                                                       |
| говари                                                                                                    | ¥                                                                                                    |                                                                                       |
| зва предмета закупівлі *                                                                                                    | Зверніть увагу! Потрібно накласти ЕЦ                                                                                                    | П/КЕП                                                                                 |
| азва предмета закупівлі*<br>Повернутися до списку за<br>Закупівля [ТЕСТ)<br>Статус:                                                                                                    | Зверніть увагу! Потрібно накласти ЕЦ<br><sup>купівель</sup><br>УВАННЯ] Цукерки, від ДП Уловець Н<br><sup>Тип закупівлі:</sup>                                                                                                | П/КЕП                                                                                 |
| вазва предмета закупівлі* Повернутися до списку заі<br>Закупівля [ТЕСТУ<br>Статус:<br>Активна закупівля<br>Оттанне зміла;                                                                                | Зверніть увагу! Потрібно накласти ЕЦ<br>купівель<br>УВАННЯ] Цукерки, від ДП Уловець Н<br>Тип закупівлі:<br>Звіт про укладені договори<br>Теннер:                                                                             | П/КЕП<br>Опублікувати<br>Відмінити                                                    |
| <ul> <li>вазва предмета закупівлі*</li> <li>Повернутися до списку заі</li> <li>Закупівля [ТЕСТ)</li> <li>Статус:</li> <li>Активна закупівля</li> <li>Остання зміна:</li> <li>03.09.2019 16:30</li> </ul> | Зверніть увагу! Потрібно накласти ЕЦ<br>купівель<br>УВАННЯ] Цукерки, від ДП Уловець Н<br>Тип закупівлі:<br>Звіт про укладені договори<br>Тендер:<br>UA-2019-09-03-001302-а                                                   | П/КЕП<br>Опублікувати<br>Відмінити<br>Створити копію                                  |
| азва предмета закупівлі* Повернутися до списку заі Закупівля [ТЕСТУ] Статус: Активна закупівля Остання зміна: 03.09.2019 16:30 Вимоги та скарги 0                                                        | Зверніть увагу! Потрібно накласти ЕЦ<br>купівель<br>УВАННЯ] Цукерки, від ДП Уловець Н<br>Тип закупівлі:<br>Звіт про укладені договори<br>Тендер:<br>UA-2019-09-03-001302-а<br>Тендер ID:<br>172b2a89aa01449fa2d7e30ac5f51249 | П/КЕП<br>Опублікувати<br>Відмінити<br>Створити копію                                  |
| азва предмета закупівлі*<br>Сповернутися до списку за<br>Закупівля [ТЕСТУ<br>Статус:<br>Активна закупівля<br>Остання зміна:<br>03.09.2019 16:30<br>Вимоги та скарги О<br>Переглянути відгуки в Dozor     | Зверніть увагу! Потрібно накласти ЕЦ<br>купівель<br>УВАННЯ] Цукерки, від ДП Уловець Н<br>Гип закупівлі:<br>Звіт про укладені договори<br>Тендер:<br>UA-2019-09-03-001302-а<br>Тендер ID:<br>172b2a89aa01449fa2d7e30ac5f51249 | П/КЕП<br>Опублікувати<br>Відмінити<br>Створити копію                                  |
| азва предмета закупівлі*<br>Сповернутися до списку зан<br>Закупівля [ТЕСТУ<br>Статус:<br>Активна закупівля<br>Остання зміна:<br>03.08.2019 16:30<br>Вимоги та скарги<br>Переглянути відгуки в Dozor      | Зверніть увагу! Потрібно накласти ЕЦ<br>купівель<br>УВАННЯ] Цукерки, від ДП Уловець Н<br>Гип закупівлі:<br>Віт про укладені договори<br>Тендер:<br>UA-2019-09-03-001302-а<br>Тендер ID:<br>172b2a89aa01449fa2d7e30ac5f51249  | П/КЕП<br>Опублікувати<br>Відмінити<br>Створити копію                                  |
| азва предмета закупівлі*<br>Сповернутися до списку заи<br>Закупівля [ТЕСТУ<br>Статус:<br>Активна закупівля<br>Отання зміна:<br>03.09.2019 16:30<br>Вимоги та скарги ()<br>Переглянути відгуки в Dozor    | Зверніть увагу! Потрібно накласти ЕЦ<br>купівель<br>ИВАННЯ] Цукерки, від ДП Уловець Н<br>Гип закупівлі:<br>Звіт про укладені договори<br>Тендер:<br>UA-2019-09-03-001302-а<br>Тендер ID:<br>172b2a89aa01449fa2d7e30ac5f51249 | П/КЕП<br>Опублікувати<br>Відмінити<br>Створити копію                                  |
| азва предмета закупівлі*<br>Сповернутися до списку заі<br>Закупівля [ТЕСТУ<br>Статус:<br>Активна закупівля<br>Остання зміна:<br>03.09.2019 16:30<br>Вимоги та скарги 0<br>Переглянути відгуки в Dozor    | Зверніть увагу! Потрібно накласти ЕЦ<br>купівель<br>КВАННЯ] Цукерки, від ДП Уловець Н<br>Гип закупівлі:<br>Звіт про укладені договори<br>Тендер:<br>UA-2019-09-03-001302-а<br>Тендер ID:<br>172b2a89aa01449fa2d7e30ac5f51249 | П/КЕП<br>Опублікувати<br>Відмінити<br>Створити копію<br>2037<br>тній.<br>аний підпис. |

Кваліфікація

Після підписання Основних параметрів опускаємося до низу в розділ Кваліфікація, та натискаємо **Додати постачальника.** У вікні яке з'являється потрібно заповнити всі обов'язкові поля. Вони стосуються виключно постачальника з яким підписано договір:

| Вартість                     | Назва                                      |
|------------------------------|--------------------------------------------|
| Відповідальний за закупівлю  | Повна назва                                |
| E-mail                       | Поштовий індекс (поле є необов'язковим)    |
| Телефон                      | Країна                                     |
| Факс (поле є необов'язковим) | Область або регіон (поле є необов'язковим) |
| ЄДРПОУ                       | Населений пункт                            |

| Контактна особа                      | Замовник                                             |
|--------------------------------------|------------------------------------------------------|
| Відповідальний за закупівлю *<br>УНП | <b>ЄДРПОУ</b><br>464564566                           |
| E-mail *                             | Назва<br>ДП Уловець Н.                               |
| пиочес@ukr.net<br>Телефон *          | Повна назва<br>Державне Підприємство Уловець Наталія |
| +380730720266                        | Поштовий індекс<br>39000                             |
| Факс                                 | Країна<br>Україна                                    |
|                                      | Область або регіон<br>Полтавська область             |
|                                      | Населений пункт<br>Полтава                           |
|                                      | Адреса<br>вул. Шевченка, 52                          |
| Кваліфікація 鱼                       |                                                      |
| Додати постачальника                 |                                                      |

| Banticth          |                        |
|-------------------|------------------------|
| Барпств           |                        |
| Контактна особа   | Постачальник           |
| Відповідальний за | <b>ЄДРПОУ</b> *        |
| закупівлю *       |                        |
|                   | Назва *                |
| E-mail *          |                        |
| T+*               | Повна назва *          |
| Телефон           |                        |
| Факс              | Поштовий індекс        |
|                   |                        |
|                   | Країна                 |
|                   | Область або регіон     |
|                   |                        |
|                   | Населений пункт *      |
|                   | Адреса *               |
|                   | Класифікація суб'єктів |
|                   | господарювання *       |

Після заповнення натискаємо **Надіслати**. Вікно закривається. Опускаємося до самого низу в розділі Кваліфікація з'явилася організація яку потрібно кваліфікувати як переможця, обравши **Переможець**. На цьому етапі є можливість завантажити протокол про визначення переможця.

| Тестування 60 000.00 гривня                                                                                                    | (UAH) розглядається                                 |
|----------------------------------------------------------------------------------------------------|-----------------------------------------------------|
| Електронний цифровий підпис/кваліфікований електрон<br>Рекомендуємо накласти електронний цифровий підпис/кваліфік<br>Накласти ЕЦП/КЕП | ний підпис відсутній.<br>ований електронний підпис. |
| 💿 Переможець 🛛 🔵 Відхилити                                                                                                    |                                                     |
| Документи кваліфікації •<br>Додати документ                                                                                           |                                                     |

Зверніть увагу, якщо Ви натиснете **Відхилити**, більше не буде можливості додати постачальника. Потрібно буде відміняти Закупівлю та оголошувати її знову. Накладаємо ЕЦП/КЕП та натискаємо Публікувати Рішення.

## Заповнення розділу Договір

Переходимо до розділу Договір. Заповнюємо обов'язкові поля:

- 1. Номер.
- 2. Підписано.

3. Ціна договору

4. Ціна договору без ПДВ (Поле редагується якщо Ціна договору включає в себе ПДВ. Якщо в Ціну договору не включається ПДВ поле редагувати не потрібно).

5. Строк дії договору «з» та «по».

# Натискаємо Зберегти договір.

Після збереження через клавішу Додати документ завантажуємо сканований договір. Зверніть увагу на тип файлу і оберіть відповідно до змісту вашого документа

- 1. Повідомлення про договір.
- 2. Підписаний договір.
- 3. Заходи для припинення договору.
- 4. Розклад та етапи.
- 5. Додатки до договору.
- 6. Забезпечення тендерних пропозицій.
- 7. Субпідряд.

|   | Електронний цифровий підпис/кваліфікований електронний підпис відсутній.<br>Рекомендуємо накласти електронний цифровий підпис/квадіфікований електронний підпис.<br>Накласти ЕЦП/КЕП 4 |                     |                           |                               |                   |
|---|----------------------------------------------------------------------------------------------------|---------------------|---------------------------|-------------------------------|-------------------|
|   | UA-2019-09-03-001302-a-a1                                                                                                    |                     |                           |                               | очікує підписання |
|   | Номер* 2/35                                                                                                    |                     | Підписано *<br>03.09.2019 |                               |                   |
|   |                                                                                                    |                     |                           |                               |                   |
|   | Ціна договору *                                                                                                    | 123456              | гривня (UAH)              |                               |                   |
|   | Ціна договору без<br>ПДВ *                                                                                                    | 102880              | гривня (UAH)              |                               |                   |
|   | Ознака ПДВ в догово                                                                                                    | pi                  |                           |                               |                   |
|   | 🗹 З ПДВ                                                                                                    |                     |                           |                               |                   |
|   | Строк дії договору з *                                                                                                    |                     |                           | no *                          |                   |
|   | 03.09.2019                                                                                                    |                     |                           | 31.12.2019                    |                   |
| 1 | Зберегти договір О                                                                                                    | публікувати договір | 3                         |                               |                   |
|   | Номенклатура<br>Цукрки                                                                                                    |                     | -                         |                               |                   |
|   | Кількість<br>15                                                                                                    |                     |                           | <b>Одиниця виміру</b><br>ящик |                   |
|   | Документи дого                                                                                                    | овору 🛛             |                           |                               |                   |
|   | Додати документ                                                                                                    | 2                   |                           |                               |                   |

Залишилось натиснути Опублікувати договір та Накласти ЕЦП/КЕП.

Вітаємо Звіт опубліковано! Він знаходиться серед ваших архівних закупівель. При необхідності можна Внести зміни, Розірвати та Завершити договір в кінці року.

# Примітки:

- 1. Накладення ЕЦП/КЕП відбувається на 3 етапах:
  - Після публікації оголошення.
  - Під час кваліфікації Постачальника
  - Під час завантаження договору.

2. Якщо заключений договір на поставку товарів/робіт/послуг, за різним кодом ДК 021:2015, згідно чинного законодавства він вважається нікчемним.

3. Ви, може відмінити звіт про укладений договір тільки до моменту публікації договору. Для цього потрібно у верхньому правому куті натиснути Відмінити потім обрати Тип скасування (відмінити або визнати такими що не відбулися. Та описуємо Причину з детальним поясненням. Залишилось Створити чернетку потім Додати документ та Активувати запит. Повідомлення про відміну торгів або визнання їх такими, що не відбулися, публікується протягом 1 календарного дня з моменту прийняття такого рішення.